| LCD 中 文 訊 息       | 碼數限制                                   | 功能說明                                                         |
|-------------------|----------------------------------------|--------------------------------------------------------------|
| 大立科技 TCP3 專用      |                                        |                                                              |
| 版本 : vx.xx        |                                        |                                                              |
| 等待連線中…            |                                        | 嘗試與 ACTCP3 連線;如果沒有回應則一直停留在                                   |
| 請稍後…              | l'                                     | 此(無法參數)。                                                     |
| 本機使用 PPPoE 功能     |                                        | 町二一秋空・サは田 ppp-p 即連迫後間公開                                      |
| 須等待 45 秒進入編程      |                                        | 顯不二秒鐘,右使用 PPPOE 則建錄俊開始倒數。                                    |
| 可能使用 DHCP 功能      |                                        | 町二一秋空・芝庄田 DUCD 即連泊 悠間 松岡敷。                                   |
| 須等待 48 秒進入編程      |                                        | 顯不二秒運,右伙用 DHCP 則建線俊開始到數。                                     |
| !!!! 連線 失敗 !!!!.  |                                        | 若上述倒數後仍未能出現下行連線字樣,請關機重新                                      |
| 請關機重新檢查機器         | ĺ                                      | 檢查所有機器。                                                      |
| 已連線 xxxxxxxxxxxx  |                                        | 與 ACTCP3 連線完成,可開始參數設定。並顯示 12                                 |
| …請按任意鍵繼續…         |                                        | 碼 Mac Address。按任意鍵開始參數設定。                                    |
| 1. 客戶代號 ?         |                                        |                                                              |
| XXX               | 二啮十建制                                  | 各戶代號。出敞值个正。                                                  |
|                   |                                        | 使用固定 IP 或浮動 IP 或有線電視寬頻傳訊。使用固                                 |
| 2. 固1/ 净1/DHCP ?  | 一碼二進制                                  | 定 IP 則跳到 5 項; 浮動 IP 則往下一項; 有線電視則                             |
| 卣 0/浮 1/DHCP(2) 0 | 0                                      | 跳到第8項。出廠值值為0固定 IP。                                           |
| 3. 輸入使用帳號 ?       |                                        | 河赴 D. 始佳田老梔味。山底传了宫。                                          |
|                   | 个迫止                                    | 序期 IP 的使用有脓流。                                                |
| 4. 輸入密碼 ?         | 不固定                                    | $\square$ ② 動 IP 的 密碼。 輸 $\lambda$ 完 異 跳 到 笔 8 項。 出 廠 偵 不 定。 |
|                   |                                        |                                                              |
| 5. 輸入 IP 地址 ?     | <b>十一碼十谁制</b>                          | 周完 ID 的 ID 批社(IP Address)。出廠值不定。                             |
| XXX.XXX.XXX.XXX   |                                        |                                                              |
| 6.子網路遮罩 ?         | <u> </u>                               | <br>  国完 ID 的子细敗谉罟(Subnet Mask)。 出廊值不完。                      |
| XXX.XXX.XXX.XXX   |                                        | 回化 II H) J 网际运行学 (Subject Masse) · 山顶 电干不                    |
| 7. 通訊閘 IP 地址 ?    | <u>十一</u> 雁                            | 固定 ID 的通訊問(Gateway)。出廠值不完。                                   |
| XXX.XXX.XXX.XXX   | →□□河   2座103                           | 回化 If IJ 地司制制(Gateway),山殿區不足                                 |
| 8.伺服器 IP 地址 ?     | <u> </u>                               | 答判由心细败伺服哭的 ID 抽扯。出廊值不完。                                      |
| XXX.XXX.XXX.XXX   |                                        |                                                              |
| 輸入正確並且離開 ?        |                                        | 是否正確離開;內定值為"空值",必須輸入"1"                                      |
| 是(1)/否(0)         | □□□□□□□□□□□□□□□□□□□□□□□□□□□□□□□□□□□□□□ | 或"0"                                                         |
| 傳輸參數中             | ·                                      | 庙兴邱右弘宁众勤咨将云送信继,善穑法。                                          |
| 請 稍 後             |                                        | 特达川伯改化参数具件主达旧域,胡阳时。                                          |
| 參數輸入完成            |                                        | 胆豪特们就合明校話                                                    |
| 請關閉電源             |                                        | <b>鵤电</b>                                                    |

- 註:1) "\*"清除,重新輸入該項。
  - 2) "#" Enter 或下一選項。
  - 3) 在使用者帳號與密碼輸入時,鍵盤的數字變成以下功能:
  - 請以"2"=上↑(找上一字元)、"8"=下↓(找下一字元)、"3"=Page Up (往上10字元)、"9"=Page Down(往下10字元)進入字元選取模式,LCD 螢幕右上角出現字元選擇,並以鍵盤"#"Enter 鍵選取該字元,以此方式依序 操作完成帳號或密碼的輸入。
  - 4) 上述選取字元依下列排序出現:

#\_.-0123456789@abcdefghijklmnopqrstuvwxyz

- 5) 選取上述帳號密碼字元欲結束選取時,請選取第一個字元"#"當成結束位元。
- 6) 可以"4" = 左←、"6" = 右→移動游標2個字元並修改游標上方的帳號或 密碼內容;或可以"5" = 清除所有已經輸入的帳號或密碼內容。
- 7) 若出現"與模組通訊失敗…""請按任意鍵重來…"代表與模組通訊失敗, 請檢查後重新設定。

備